## Mobile Device: CHECKING IN/OUT FOR MEAL BREAKS THROUGH USF MOBILE

## Employee

## INTRODUCTION

As an employee, you will be able to check in and out for your meal break through the USF Mobile App on your Smart Phone device. ACCESS "USFWORKS" THROUGH YOUR MOBILE DEVICE

1. Click the USFMobile icon on your mobile device.

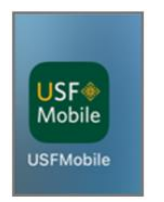

2. Click the **USFWorks** tile on the landing page once you complete SSO verification.

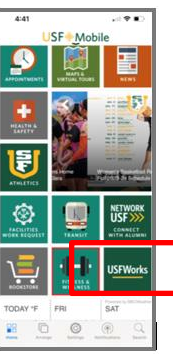

**3.** You will then see the USFWorks homepage.

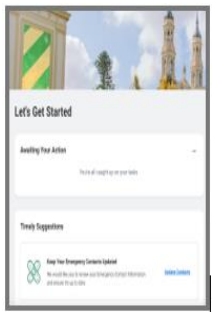

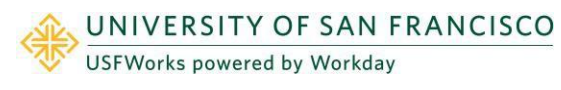

4. Scroll down to Your Top Apps and click the Time icon

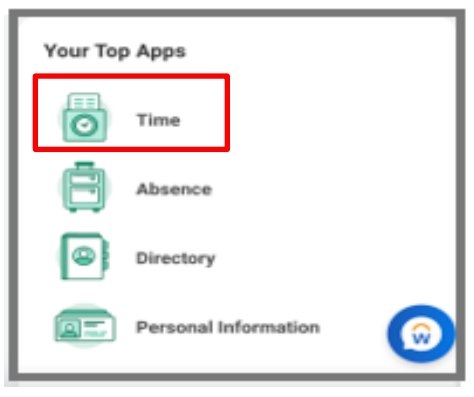

- 5. Scroll to **Time Clock.** Notice that it will indicate the time you checked in for your shift.
- 6. Click Check Out for your Meal Break.

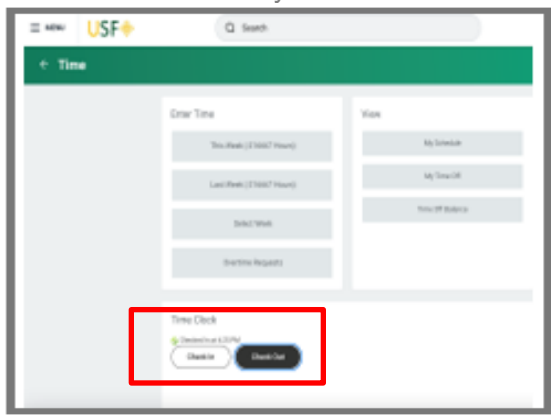

7. For Reason, click Meal and Click OK.

## Mobile Device: CHECKING IN/OUT FOR MEAL BREAKS THROUGH USF MOBILE

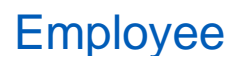

| Check Out                                                               | >            |
|-------------------------------------------------------------------------|--------------|
| Please select a reason for checking out. You will be checked out once y | ou click OK. |
| Worker * Fred Wade                                                      |              |
| Date * 09/26/2023                                                       |              |
| Time * 10:36 AM                                                         |              |
| Time Zone GMT-08:00 Pacific Time (Los Angeles)                          |              |
| Reason<br>Meal<br>Out                                                   |              |
| Details                                                                 |              |
| Comment                                                                 |              |
| OK Cancel                                                               |              |

A notification will appear when you successfully check out for your Meal break.

| Check Out                                                     | $\overline{\times}$ |
|---------------------------------------------------------------|---------------------|
| You have successfully checked out for your meal at 09/26/2023 | 11:27 AM.           |
| Done                                                          |                     |

8. When you are ready to check back in from your Meal, go back to the **Time** icon in your Top Apps

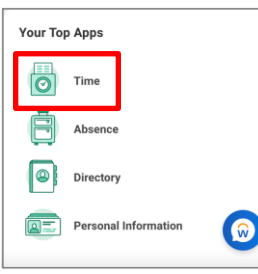

9. Click Check In

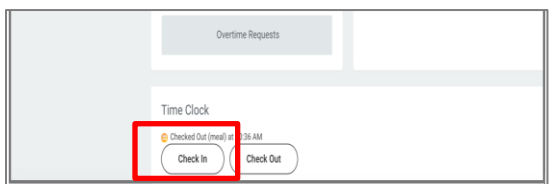

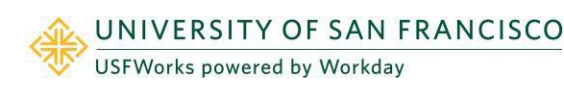

**10.** Review the details and scroll to the **California Missed Meal Penalty Waiver** and click inside the box.

| Check In                                             | $\overline{\times}$ |
|------------------------------------------------------|---------------------|
| You are checking in. Please enter your work details. |                     |
| Worker * Fred Wade                                   |                     |
| Date * 09/26/2023                                    |                     |
| Time * 11:10 AM                                      |                     |
| Time Zone GMT-08:00 Pacific Time (Los Angeles)       |                     |
| Time Type * 🛛 × Facilities - Regular (In/Out)        |                     |
| Details                                              |                     |
| California Missed Meal Penalty Waiver                | :=                  |
| Comment                                              |                     |
|                                                      |                     |
| OK Cancel                                            |                     |

**11.** Click the **California Missed Meal Waiver** and two options will populate:

| You are checking in from a meal. Please  | enter your work details or check box to u                                       | se your previous work details |
|------------------------------------------|---------------------------------------------------------------------------------|-------------------------------|
| Worker • Fred Wade                       |                                                                                 |                               |
| Date • 09/26/2023                        |                                                                                 |                               |
| Time 11:06 AM                            |                                                                                 |                               |
| Time Zone GMT-08:00 Pacific Time (Lo     | s Angeles)                                                                      |                               |
| Time Type * 👘 Facilities - Regular (Inv  | Waiver     Mai : Util and wave my ment (health)                                 | _                             |
| Time Type * 🗶 Facilities - Regular (Invi | ← Waiver                                                                        |                               |
|                                          | Creak                                                                           |                               |
| Details                                  | <ul> <li>Yes - I weived my meal (lunch) break<br/>(comment required)</li> </ul> |                               |
| California Missed Meal Penalty Waiver    | Search                                                                          | =                             |
|                                          |                                                                                 |                               |
| Comment                                  |                                                                                 |                               |
|                                          |                                                                                 |                               |
|                                          |                                                                                 |                               |
|                                          |                                                                                 |                               |

**12.** Select **No**, **I did not waive my meal (lunch)** if you took a break and click OK. You will receive a pop-up confirmation.

| Check In ×                                                                                                    |
|----------------------------------------------------------------------------------------------------|
| You are checking in from a meal. Please enter your work details or check box to use your previous work details. |
| Worker * Fred Wade                                                                                              |
| Date * 09/26/2023                                                                                               |
| Time * 11:06 AM                                                                                                 |
| Time Zone GMT-08:00 Pacific Time (Los Angeles)                                                                  |
| Use default values from previous check-in                                                                       |
| Time Type * 🛛 × Facilities - Regular (in/Out)                                                                   |
| Details                                                                                                    |
| (lunch) break                                                                                                   |
| Comment                                                                                                    |
| OK Cancel                                                                                                    |